# English

## Digital Photo Frame Keyring

Art. no 38-3925

Model KD0154

Please read the entire instruction manual before using the product and save it for future reference. We reserve the right for any errors in text or images and any necessary changes made to technical data. If you have any questions regarding technical problems please contact Customer Services.

## Safety

**Warning!** Do not open the casing. Certain components within the product's casing carry dangerous currents. Contact with these may give you an electric shock.

- Do not expose the frame to moisture or damp.
- The product should only be repaired by qualified service personnel.
- The product should not be disassembled or modified.
- Do not place the product where it could fall into water or other types of liquid.
- Do not place the product close to sources of heat e.g. over radiators.
- Do not expose the product to direct sunlight for prolonged periods.
- Do not use the product in damp, dusty, or dirty environments.
- Only use a lightly moistened soft cloth with a little washing up liquid to clean the screen.

## Description

- 1. [UP] Move up in menus.
- 2. [MENU] Quick button press opens the main menu. Long button press – ON/OFF.
- 3. [DOWN] Move down in menus.
- 4. Reset Restore original settings.
- 5. USB port

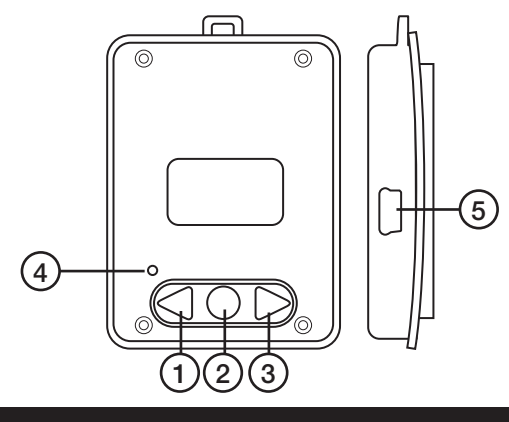

## Use

Press and hold [MENU] for 3 seconds in order to turn the photo frame on or off. Press [MENU] to open the main menu. Press [UP] or [DOWN] to reach the desired function and press [MENU] to open the sub-menus. Press [MENU] to save your settings and exit. Connect the frame to a computer using the included USB lead to charge the photo frame battery. The battery indicator will show how far charging has progressed.

## Menus

Enter settings by pressing [UP] or [DOWN] and confirm by pressing [MENU].

## 1. USB Connect (USB connection)

| Yes | Update images in the photo frame.                                                                     |
|-----|----------------------------------------------------------------------------------------------------|
| No  | Used only for charging the built-in battery.                                                          |
|     | The photo frame switches automatically<br>to maintenance charge when the battery<br>is fully charged. |

#### 2. Clock

| Display Clock | Show Year/month/date, time. |
|---------------|-----------------------------|
| Analog        | Display the analogue clock. |
| Set Clock     | Set the time.               |
| Cancel        | Cancel.                     |

### 3. Slide Show

| On     | Set display time (1-15 seconds) and start the slideshow. |
|--------|----------------------------------------------------------|
| Off    | Turn off the slideshow.                                  |
| Cancel | Cancel.                                                  |
|        | •                                                        |

### 4. Auto Shut Down

| On  | Settable automatic shut-off after (1-30 minutes). The display turns off according to the set time. Charging will continue but will not show its status in the display. |
|-----|----------------------------------------------------------------------------------------------------|
| Off | Automatic shut-off disabled.                                                                                                    |

## \_\_\_\_\_I

Cancel

5. Back Light Sets the backlight intensity (1-21).

Cancel.

#### 6. Delete

| Delete One | Delete current image. Select <b>Yes</b> to confirm or <b>No</b> to cancel. |
|------------|----------------------------------------------------------------------------|
| Delete All | Delete all images. Select Yes to confirm or No to cancel.                  |
| Cancel     | Cancel.                                                                    |

#### 7. Power Off

Turns the photo frame off.

### 8. Language (menu language)

## 9. Exit (finish)

Close the menu and return to image display.

## Transferring images to the photo frame

- Connect the photo frame to your computer's USB port using the included lead. "USB Connect" will show in the display. Highlight YES and press [MENU] to confirm.
- 2. "USB Connected" will show in the display.
- 3. The photo frame is shown as DPFMate in Explorer. Double-click on **DPFMate.exe** if the software doesn't start automatically.
- 4. The program's left window is for selecting the search path to your images. Select the desired image.
- The selected image will be shown in "Preview". Click on + the required number of times to enlarge the picture to the desired size. The enlarged image will have a mark which will become part of the image when displayed.
- 6. Click **Add** to add the image.
- Click **Download** to save the picture to the photo frame's memory.

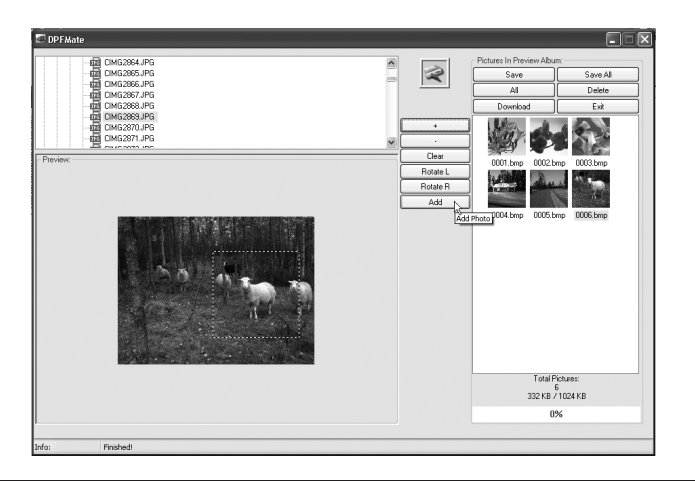

Images will be converted to BMP format and be compressed by the DPFMate software. About 50 images can be stored to memory.

#### DPFMate software

| Save     | Save                                |
|----------|-------------------------------------|
| All      | All                                 |
| Download | Transfers images to the photo frame |
| Save all | Save all                            |
| Delete   | Delete                              |
| Exit     | Finish                              |
| +        | Zoom in (Enlarge image)             |
| -        | Zoom out (Reduce image)             |
| Clear    | Remove selection marker             |
| Rotate L | Rotates left                        |
| Rotate R | Rotates right                       |
| Add      | Add                                 |
| Setting  | Settings                            |

## Disposal

Follow local ordinances when disposing of this product. If you are unsure of how to dispose of this product, please contact your local authority.

## Specifications

Charging time: Approx. 5 hours and then will automatically switch to maintenance charge.
Viewing time: Approx. 2.5 hours when fully charged.
Compatible with: Windows 7 (32/64-bit) / Vista (32/64-bit) / XP.

Ver. 201006

## clas ohlson

# Nyckelring med digital fotoram

Art. nr 38-3925

5 Modell KD0154

Läs igenom hela bruksanvisningen före användning och spara den sedan för framtida bruk. Vi reserverar oss för ev. text- och bildfel samt ändringar av tekniska data. Vid tekniska problem eller andra frågor, kontakta vår kundtjänst.

## Säkerhet

Varning! Öppna inte höljet! Farlig spänning finns oskyddat på vissa komponenter inuti produktens hölje, kontakt med dessa kan ge elektrisk chock.

- Utsätt inte fotoramen för fukt och väta.
- Produkten får endast repareras av kvalificerad servicepersonal.
- Produkten får inte demonteras eller ändras.
- Placera inte produkten så att den kan falla ner i vatten eller annan vätska.
- Placera inte produkten i närheten av varma ställen som t.ex. ovanför värmeelement.
- Undvik att utsätta produkten för direkt solljus under längre tid.
- Använd inte produkten i fuktiga, dammiga eller smutsiga miljöer.
- Använd endast en mjuk tvättduk som är svagt fuktad med vatten och milt diskmedel vid rengöring av skärmen.

## Beskrivning

- 1. **[UP]** Stega upp i menyer.
- [MENU] Kort tryckning Öppna huvudmeny. Lång tryckning – Slå på / stäng av.
- 3. DOWN] Stega ner i menyer.
- 4. Reset Återställning.
- 5. USB-anslutning

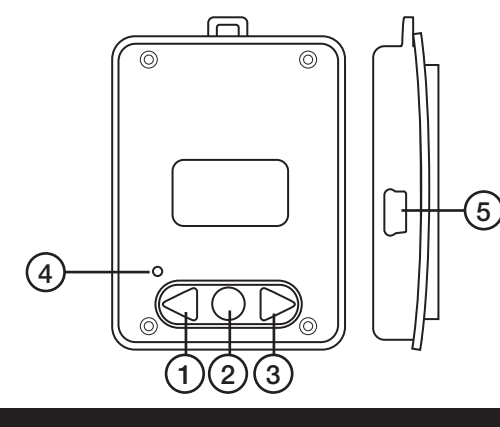

## Användning

Håll in [MENU]-knappen i 3 sekunder för att starta eller stänga av fotoramen. Tryck på [MENU] för att öppna huvudmenyn. Tryck på [UP] respektive [DOWN] för att välja önskad funktion och använd [MENU] för att öppna undermenyer. Använd [MENU] för att spara inställningarna och avsluta. Anslut fotoramen till din dator med den medföljande USB-kabeln för att ladda fotoramens batteri. Batteriindikatorn visar hur laddningen fortskrider.

## Menyer

Gör inställningar med [UP] och [DOWN] och bekräfta genom att trycka på [MENU].

## 1. USB Connect (USB-anslutning)

| Yes | Uppdatera bilderna i fotoramen.                                                         |
|-----|-----------------------------------------------------------------------------------------|
| No  | Används endast när man vill ladda foto-ramens<br>inbyggda batteri.                      |
|     | Fotoramen går automatiskt över till under-<br>hållsladdning när batteriet är fulladdat. |

## 2. Clock (klocka)

| Display Clock | Visa klocka År/månad/dag, timme. |
|---------------|----------------------------------|
| Analog        | Visa analog klocka.              |
| Set Clock     | Ställ in klockan.                |
| Cancel        | Avbryt.                          |

## 3. Slide Show (bildspel)

| On     | Välj visningstid (1 - 15 sekunder) och starta bildspel. |
|--------|---------------------------------------------------------|
| Off    | Stäng av bildspel.                                      |
| Cancel | Avsluta.                                                |

#### Auto Shut Down (automatisk avstängning)

| ej på displayen.       Off     Ingen automatisk avstängning. | On     | Automatisk avstängning (1 – 30 minuter).<br>Displayen släcks helt efter inställd tid.<br>Eventuell laddning fortsätter men visas |
|--------------------------------------------------------------|--------|----------------------------------------------------------------------------------------------------|
| Off Ingen automatisk avstängning.                            |        | ej pa displayen.                                                                                                    |
|                                                              | Off    | Ingen automatisk avstängning.                                                                                                    |
| Cancel Avsluta.                                              | Cancel | Avsluta.                                                                                                    |

#### **5. Back Light (bakgrundsbelysning)** Ställ in bakgrundsbelysning (1 – 21).

### 6. Delete (radera)

| Delete One | Radera aktuell bild. Välj <b>Yes</b> för att<br>bekräfta eller <b>No</b> för att avbryta. |
|------------|-------------------------------------------------------------------------------------------|
| Delete All | Radera alla bilder. Välj <b>Yes</b> för att<br>bekräfta eller <b>No</b> för att avbryta.  |
| Cancel     | Avbryt.                                                                                   |

### 7. Power Off (stäng av)

Stäng av fotoramen.

### 8. Language (välj menyspråk)

### 9. Exit (avsluta)

Stäng menyn och återgå till bildvisning.

## Kopiera bilder till fotoramen

- Anslut fotoramen till en USB-port på datorn med den bifogade kabeln.
   "USB-Connect" visas på displayen, markera YES och tryck på [MENU] för att bekräfta.
- 2. "USB-Connected" visas på displayen.
- Fotoramen visas i Utforskaren som DPFMate. Klicka på DPFMate.exe om inte programmet öppnas automatiskt.
- 4. I programmets vänstra del anger du sökvägen till dina bilder. Välj önskad bild.
- Den valda bilden visas under Preview. Klicka på + en eller flera gånger för att förstora bilden. I den förstorade bilden visas en markering och det blir den del av bilden som visas på displayen.
- 6. Klicka på **Add** för att lägga till bilden.
- 7. Klicka på **Download** för att spara bilden i fotoramens minne.

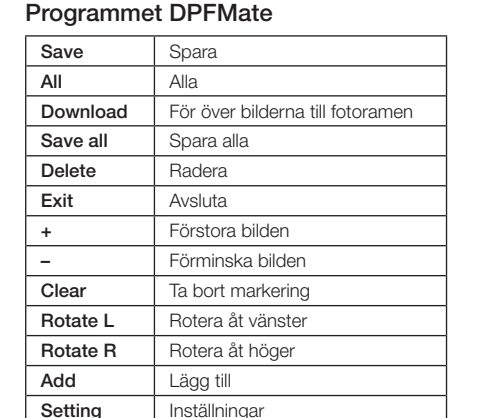

Bilderna konverteras till BMP-format och komprimeras av

programmet DPFMate. Ca 50 bilder kan sparas

i fotoramens minne.

## Avfallshantering

När du ska göra dig av med produkten ska detta ske enligt lokala föreskrifter. Är du osäker på hur du ska gå tillväga, kontakta din kommun.

## Specifikationer

Laddningstid: Ca 5 timmar och övergår sedan automatiskt till underhållsladdning. Bildvisningstid: Ca 2,5 timmar vid fulladdat batteri. Fotoramen passar: Windows 7 (32/64-bit) / Vista (32/64-bit) / XP.

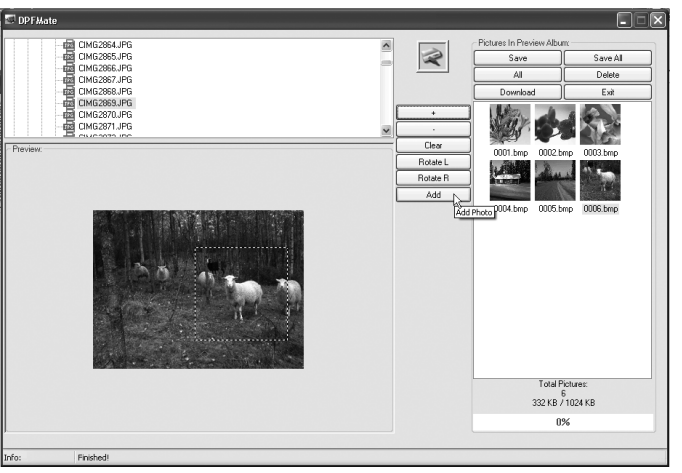

# Ver. 201006

## clas ohlson

ture: 024 KB

# Nøkkelring med digital fotoramme

Art.nr. 38-3925

5 Modell KD0154

Les bruksanvisningen nøye før produktet tas i bruk, og ta vare på den for framtidig bruk. Vi reserverer oss mot ev. tekst- og bildefeil, samt forandringer av tekniske data. Ved tekniske problemer eller spørsmål, ta kontakt med vårt kundesenter.

## Sikkerhet

Advarsel! Dekselet må ikke åpnes. Farlig spenning finnes ubeskyttet på visse komponenter inne i produktet. Kontakt med disse kan gi elektrisk støt.

- Utsett ikke produktet for fuktighet eller væsker.
- Produktet må kun repareres av kyndig servicepersonell.
- Produktet må ikke demonteres eller forandres.
- Plasser ikke produktet slik at det kan falle ned i vann eller annen væske.
- Plasser ikke produktet nær varmekilder som f.eks. over et varmepanel.
- Unngå å utsette produktet for direkte sollys over lang tid.
- Bruk aldri dette produktet i støvete, fuktige eller skitne miljøer.
- Benytt kun en myk, lett fuktet klut og mildt vaskemiddel ved rengjøring av skjermen.

## Beskrivelse

- 1. [UP] Gå oppover i menyene.
- 2. [MENU] Kort trykk Åpne hovedmenyen. Langt trykk – Slå på / skru av.
- **3. [DOWN]** Gå nedover i menyene.
- **4. Reset** Tilbakestilling.
- 5. Usb-tilkobling

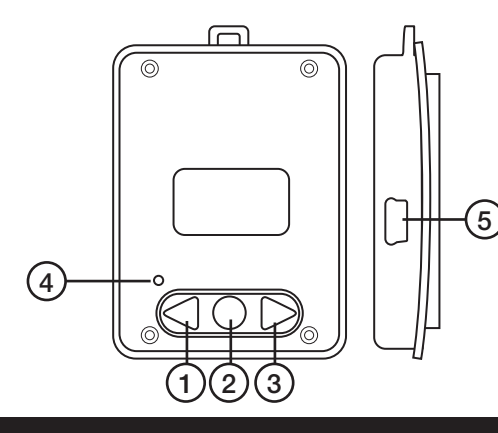

## Bruk

Hold [MENU]-knappen inne i 3 sekunder for å skru på/av fotorammen. Trykk [MENU] for å åpne hovedmenyen. Trykk på [UP] respektive [DOWN] for å skifte til ønsket funksjon og bruk [MENU] for å åpne undermenyer. Klikk på [MENU] for å lagre innstillingene og avslutt. Fotorammen kobles til en datamaskin med den medfølgende usb-kabelen for å lade fotorammens batteri. Batteriindikatoren viser hvordan ladingen foregår.

## Menyer

Still inn med [UP] eller [DOWN] og bekreft ved å trykke på [MENU].

## 1. USB Connect - USB-tilkobling

| Yes | Oppdater bildene i fotorammen.                                                                                                    |
|-----|----------------------------------------------------------------------------------------------------|
| No  | Används endast när man vill ladda foto-ramens inbyggda batteri.                                                                                      |
|     | Brukes kun når man vil lade fotorammens<br>innebygde batteri.<br>Fotorammen går automatisk over til<br>vedlikeholdslading når batteriet er fulladet. |

## 2. Clock (klokke)

| Display Clock | År/måned/dag, time. |
|---------------|---------------------|
| Analog        | Vise analog klokke. |
| Set Clock     | Stille klokken.     |
| Cancel        | Avbryte.            |

### 3. Slide Show (bildeframvisning)

| On     | Velg visningsintervall (1 – 15 sekunder)<br>og start bildeframvisningen. |
|--------|--------------------------------------------------------------------------|
| Off    | Skru av framvisningen.                                                   |
| Cancel | Avslutte.                                                                |

#### 4. Auto Shut Down (automatisk avstengning)

| •      |                                                                                                    |
|--------|----------------------------------------------------------------------------------------------------|
| On     | Automatisk avstenging (1 - 30 minutter). Dis-<br>playet slukkes helt etter innstilt tid. Eventuell<br>lading fortsetter, men vises ikke på displayet. |
| Off    | Ingen automatisk avstengning.                                                                                                    |
| Cancel | Avslutte.                                                                                                    |

#### **5. Back Light (bakgrunnsbelysning)** Still inn bakgrunnsbelysning (1 – 21).

#### 6. Delete (slette bilder)

| Delete One | Slette ett bilde. Velg <b>Yes</b> for å bekrefte<br>eller <b>No</b> for å avbryte. |
|------------|------------------------------------------------------------------------------------|
| Delete All | Slette alle bilder. Velg <b>Yes</b> for å bekrefte eller <b>No</b> for å avbryte.  |
| Cancel     | Avbryte.                                                                           |

#### 7. Power Off (skru av)

Skru av fotorammen.

### 8. Language (velg menyspråk)

### 9. Exit (avslutte)

Skru av menyen og gå tilbake til bildevisningsmodus.

## Kopiere bilder til fotorammen

- Fotorammen kobles til en usb-port på en datamaskin med medfølgende kabel.
   "USB-Connect" vises på displayet. Marker YES og trykk på [MENU] for å bekrefte.
- 2. USB-Connected vises på displavet.
- Fotoramen vises i Utforskeren som "DPFMate". Klikk på DPFMate.exe hvis ikke programmet åpnes automatisk.
- 4. I programmets venstre del kan man angi søkeveien til bildene. Velg ønsket bilde.
- Det valgte bildet vises under "Preview". Klikk på + en eller flere ganger for å forstørre bildet. I det forstørrede bildet vises en markering og det blir den delen av bildet som vises på displayet.
- 6. Klikk på **Add** for å legge til bildet.
- Klikk på Download for å lagre bildet i fotorammens minne.

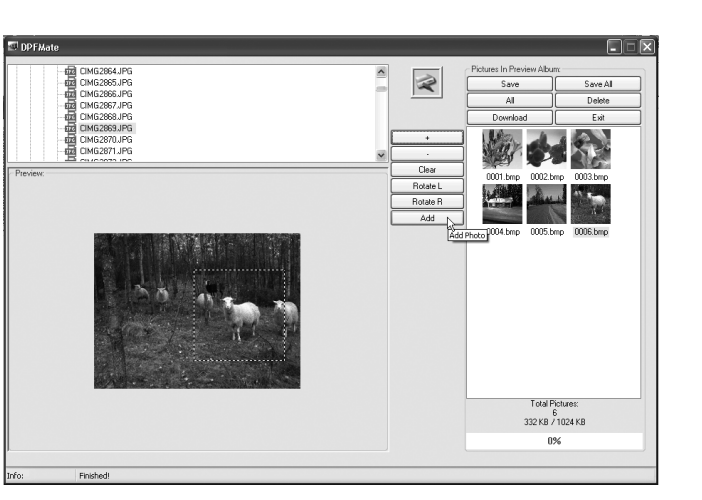

#### Bildene konverteres til BMP-format og komprimeres av programmet DPFMate. Ca. 50 bilder kan lagres i fotorammens minne.

#### Programmet DPFMate

| Save     | Lagre                           |
|----------|---------------------------------|
| All      | Alle                            |
| Download | Føre over bilder til fotorammen |
| Save all | Lagre alle                      |
| Delete   | Slette                          |
| Exit     | Avslutte                        |
| +        | Forstørre bildet                |
| -        | Forminske bildet                |
| Clear    | Fjern markering                 |
| Rotate L | Rotere mot venstre              |
| Rotate R | Rotere mot høyre                |
| Add      | Legg til                        |
| Setting  | Innstillinger                   |

## Avfallshåndtering

Når produktet skal kasseres, må det skje i henhold til lokale forskrifter. Ved usikkerhet, ta kontakt med lokale myndigheter.

## Spesifikasjoner

Ladetid: Ca. 5 timer og deretter overgang til automatisk vedlikeholdslading.

Bildevisningstid: Ca. 2,5 timer ved fulladet batteri. Fotorammen passer til: Windows 7 (32/64-bit) / Vista (32/64-bit) / XP.

## clas ohlson

## Avaimenperä, jossa digitaalinen valokuvakehys

Tuotenro 38-3925 Malli KD0154

Lue käyttööhje ennen tuotteen käyttöönottoa ja säilytä se tulevaa tarvetta varten. Pidätämme oikeuden teknisten tietojen muutoksiin. Emme vastaa mahdollisista tekstitai kuvavirheistä. Jos laitteeseen tulee teknisiä ongelmia, ota yhteys myymälään tai asiakaspalveluun.

## Turvallisuus

Varoitus! Älä avaa laitteen koteloa! Kotelon sisällä on vaarallista jännitettä sisältäviä suojaamattomia komponentteja, jotka voivat aiheuttaa sähköiskun.

- Älä altista valokuvakehystä kosteudelle ja vedelle.
- Laitteen saa korjata vain valtuutettu huoltoliike.
- Älä pura tai muuta laitetta.
- Älä sijoita laitetta sellaiseen paikkaan, josta se voi tippua veteen tai muuhun nesteeseen.
- Älä sijoita laitetta kuumien lämmönlähteiden läheisyyteen, esim. lämpöpatterin päälle.
- Älä altista laitetta suoralle auringonvalolle pitkäksi aikaa.
- Älä käytä laitetta kosteissa, pölyisissä tai likaisissa ympäristöissä.
- Puhdista näyttö vain miedolla tiskiaineella kostutetulla pehmeällä liinalla.

## Kuvaus

- 1. [UP] Siirry ylöspäin valikoissa.
- 2. **[MENU]** Lyhyt painallus: Päävalikon avaaminen Pitkä painallus: Päälle / pois päältä.
- 3. [DOWN] Siirry alaspäin valikoissa.
- 4. Reset Asetusten palauttaminen.
- 5. Usb-liitäntä

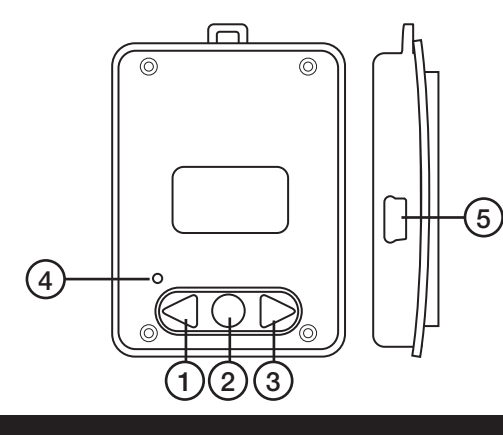

## Käyttö

Käynnistä tai sammuta valokuvakehys painamalla 3 sekunnin ajan [MENU]. Avaa päävalikko painamalla [MENU]. Valitse haluamasi toiminto painamalla [UP] tai [DOWN] ja avaa alavalikkoja [MENU]-painikkeella. Tallenna asetukset ja lopeta painamalla [MENU]. Lataa valokuvakehyksen akku liittämällä valokuvakehys tietokoneeseen pakkauksen mukana tulevalla usb-kaapelilla. Akun varaustason symboli kertoo latauksen etenemisestä.

## Valikot

Tee asetuksia painikkeilla [UP] ja [DOWN] ja vahvista asetukset painamalla [MENU].

## 1. USB Connect (usb-liitäntä)

| Yes | Päivitä valokuvakehyksessä olevat valokuvat.                               |
|-----|----------------------------------------------------------------------------|
| No  | Valokuvakehyksen sisäisen akun lataaminen.                                 |
|     | Laite siirtyy automaattisesti ylläpitolataukseen akun latauduttua täyteen. |

## 2. Clock (kello)

| Display Clock | Näytä kello: vuosi/kuukausi/päivä, tunti. |
|---------------|-------------------------------------------|
| Analog        | Näytä analoginen kello.                   |
| Set Clock     | Kellonajan asetus.                        |
| Cancel        | Keskeytä.                                 |

## 3. Slide Show (kuvaesitys)

|  | On  | Valitse kuvannäyttöaika (1–15 sekuntia) ja aloita kuvaesitys. |
|--|-----|---------------------------------------------------------------|
|  | Off | Kuvaesityksen lopettaminen.                                   |

Cancel Keskeytä

## 4. Auto Shut Down (automaattinen sammutus)

| On     | Automaattinen sammutus (1–30 minuutin<br>kuluttua). Näyttö sammuu asetetun ajan<br>jälkeen. Mahdollinen lataus jatkuu, mutta<br>se ei näy näytöllä. |
|--------|----------------------------------------------------------------------------------------------------|
| Off    | Ei automaattista sammutusta.                                                                                                    |
| Cancel | Keskeytä.                                                                                                    |

## 5. Back Light (taustavalo)

Aseta taustavalo (1–21).

#### 6. Delete (poista)

| Delete<br>One | Poista näytöllä oleva kuva. Vahvista<br>poistaminen valitsemalla <b>Yes</b> tai keskeytä<br>painamalla <b>No</b> . |
|---------------|----------------------------------------------------------------------------------------------------|
| Delete All    | Poista kaikki kuvat. Vahvista poistaminen<br>painamalla <b>Yes</b> tai keskeytä painamalla <b>No</b> .             |
| Cancel        | Keskeytä.                                                                                                    |

#### 7. Power Off (sammutus)

Sammuta valokuvakehys.

### 8. Language (valitse valikkokieli)

### 9. Exit (lopeta)

Sulje valikko ja palaa kuvaesitykseen.

## Kuvien kopiointi valokuvakehykseen

- Liitä valokuvakehys tietokoneen usb-porttiin pakkauksen mukana tulevalla kaapelilla. Näytölle ilmestyy "USB-Connect", valitse "YES" ja vahvista painamalla [MENU].
- 2. Näytölle ilmestyy USB-Connected.
- Resurssienhallinnassa näkyvä DPFMate on valokuvakehys. Napsauta DPFMate.exe-tiedostoa, jos ohjelma ei aukea automaattisesti.
- 4. Anna ohjelman vasempaan osaan kuviesi hakemistopolku. Valitse haluamasi kuva.
- Valittu kuva näkyy kohdassa Preview. Suurenna kuvaa painamalla yhden tai useamman kerran +. Suurennetussa kuvassa merkitty alue näytetään näytöllä.
- 6. Lisää kuva napsauttamalla Add.
- 7. Tallenna kuva valokuvakehyksen muistiin napsauttamalla **Download**.

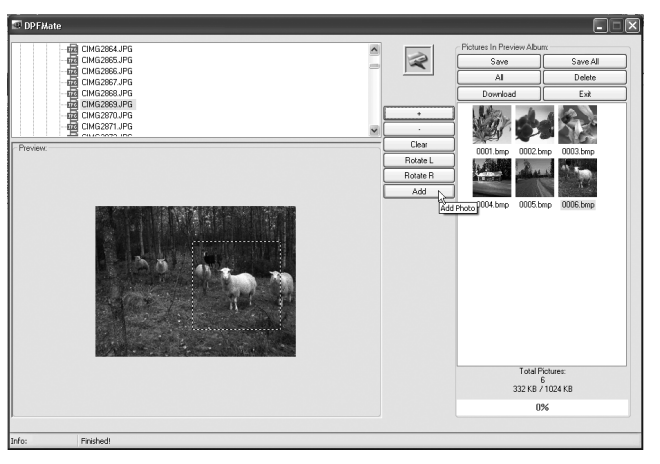

Kuvat muunnetaan BMP-muotoon ja pakataan DPFMate-ohjelmalla. Valokuvakehykseen voi tallentaa noin 50 valokuvaa.

#### DPFMate-ohjelma

| Save     | Tallenna                             |
|----------|--------------------------------------|
| All      | Kaikki                               |
| Download | Kuvien siirtäminen valokuvakehykseen |
| Save all | Tallenna kaikki                      |
| Delete   | Poista                               |
| Exit     | Lopeta                               |
| +        | Kuvan suurentaminen                  |
| -        | Kuvan pienentäminen                  |
| Clear    | Aluemerkinnän poistaminen            |
| Rotate L | Kääntäminen vasemmalle               |
| Rotate R | Kääntäminen oikealle                 |
| Add      | Lisää                                |
| Setting  | Asetukset                            |

## Kierrätys

Kierrätä tuote asianmukaisesti, kun poistat sen käytöstä. Tarkempia kierrätysohjeita saat kuntasi jäteneuvonnasta.

## Tekniset tiedot

Latausaika: Noin 5 tuntia, minkä jälkeen laite siirtyy automaattisesti ylläpitolataukseen. Kuvien näyttöaika: Noin 2,5 tuntia täyteen ladatulla akulla. Yhteensopivuus: Windows 7 (32/64), Vista (32/64) ja XP.